| E | ক্ষ |
|---|-----|
|   |     |

| <i>—`</i> , | 按键                      | ·· 2 |
|-------------|-------------------------|------|
|             | 1.1【上键】                 | ··2  |
|             | 1.2【下键】                 | ··2  |
|             | 1.3【左键】                 | ··2  |
|             | 1.4【右键】                 | ·· 2 |
|             | 1.5【返回键】                | ··2  |
|             | 1.6【OK 键】               | ·· 2 |
| <u> </u>    | 开/关机                    | ·· 2 |
|             | 2.1 开机                  | ·· 2 |
|             | 2.2 关机                  | ·· 2 |
| 三、          | 指示灯                     | ·· 3 |
|             | 3.1 蓝色指示灯               | ·· 3 |
|             | 3.2 绿色指示灯               | ·· 3 |
|             | 3.3 红色指示灯               | ·· 4 |
| 四、          | 主机参数界面                  | 5    |
|             | 4.1 主界面                 | 5    |
|             | 4.2 参数设定                | 5    |
|             | 4.2.1 无线配置              | 6    |
|             | 4.2.2 有线配置              | ·11  |
|             | 4.3 主机信息                | ·11  |
|             | 4.4 网关信息                | ·11  |
| 五、          | 平台相关设置                  | 11   |
|             | 5.1 添加主机                | ·12  |
|             | 5.2 仪表添加                | ·13  |
|             | 5.3 平台修改参数              | ·14  |
|             | 5.3.1 主机参数及手机号码修改       | 14   |
|             | 5.3.2 仪表参数修改            | 15   |
|             | 5.4 平台短信/微信报警配置         | ·17  |
|             | 5.5 平台短信与微信             | 17   |
|             | 5.5.1 平台温湿度/断电报警与恢复短信信息 | 17   |
|             | 5.5.2 平台温湿度/断电报警与恢复微信信息 | 18   |
| 六、          | 2.0 客户端相关设置             | ·19  |
|             | 6.1 添加管理主机和仪表           | ·19  |
|             | 6.2 2.0 客户端参数修改         | 21   |
|             | 6.2.1 主机参数及短信手机号修改      | 21   |
|             | 6.2.2 仪表参数修改            | ·22  |
|             | 6.3 短信报警器报警/恢复信息        | 22   |
| 七、          | 注意事项:                   | 22   |
| 八、          | 修改记录                    | 23   |

一、按键

设备共6个按键,分别为上键、下键、左键、右键、返回键、OK键。

1.1【上键】

- a. 上翻 b. 参数加 c. 检测升级
- 1.2【下键】
- a. 向下翻页 b. 参数减
- 1.3【左键】
- a. 左移
- 1.4【右键】
- a. 右移
- 1.5【返回键】
- a. 返回 b. 长按关机/开机。
- 1.6【OK键】
- a. 确认
- 二、开/关机
- 2.1 开机

关机状态下,长按【返回键】,设备开机,如图示1。

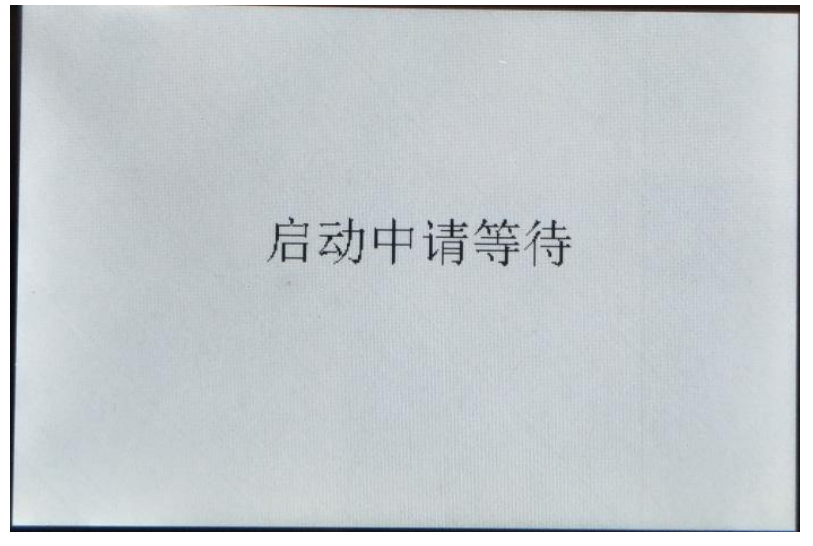

图示: 1

2.2 关机

开机状态下,长按【返回键】,设备关机,如图示2。

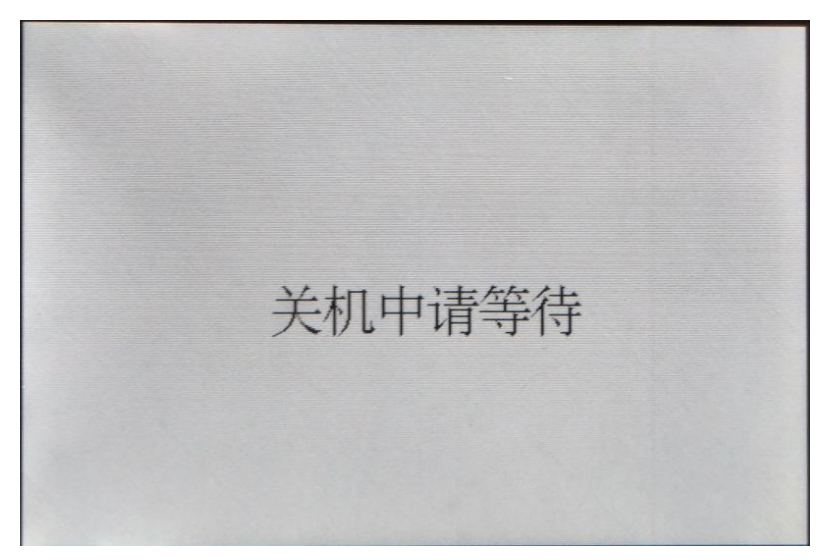

图示: 2

- 三、指示灯
- 3.1 蓝色指示灯

设备工作中, 蓝灯常亮, 如图示 3。

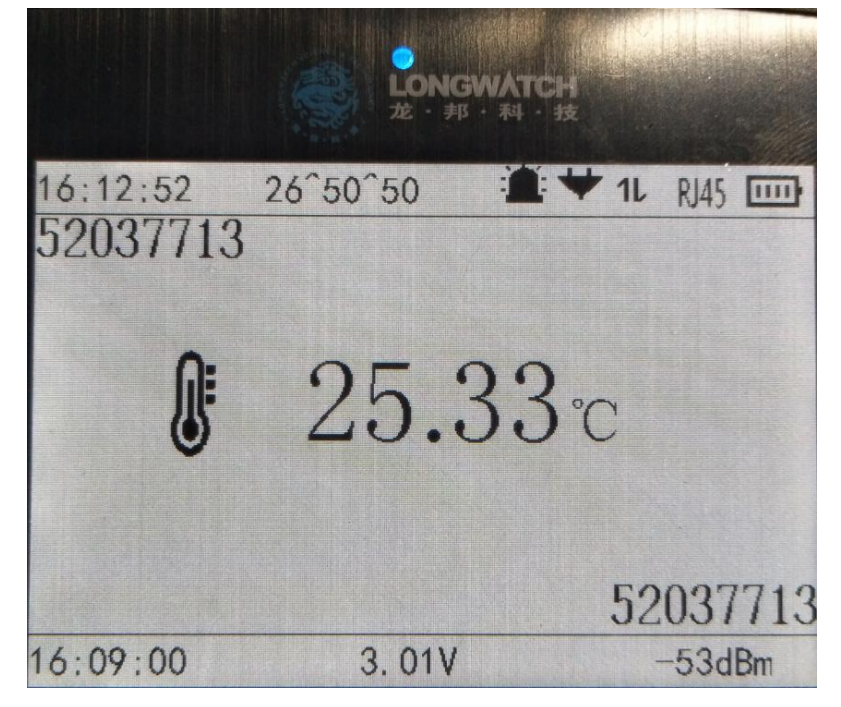

图示: 3

3.2 绿色指示灯

设备充电中,绿灯常亮,充满灭,如图示4。

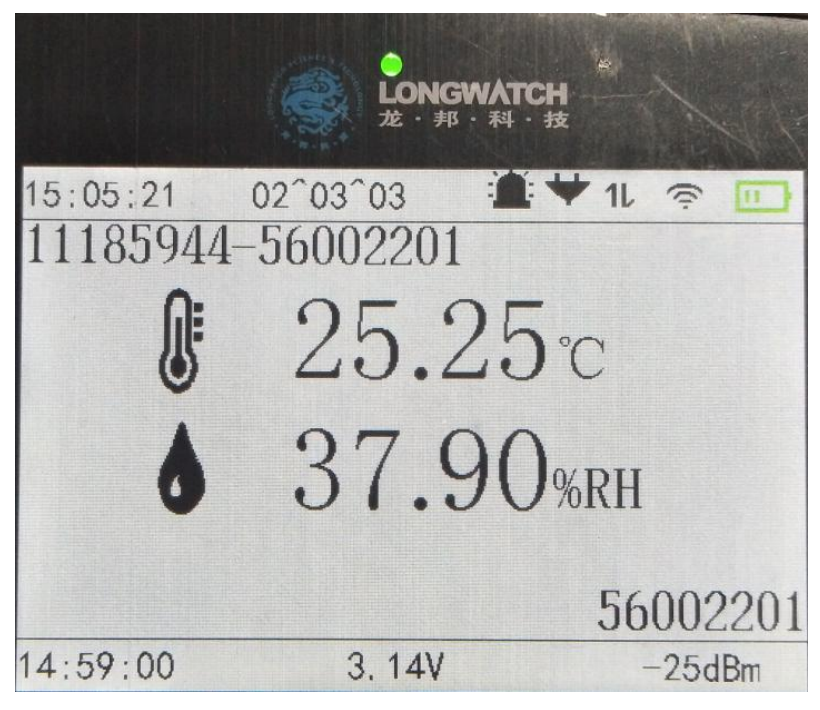

图示: 4

3.3 红色指示灯

报警状态下,红灯闪烁,如图示:5-6。

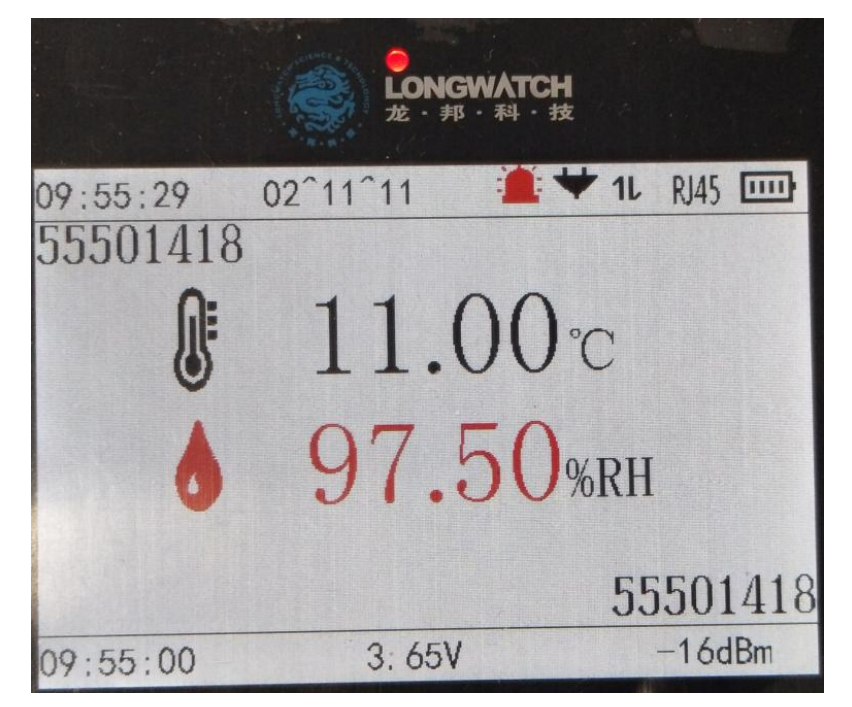

图示:5温湿度报警

|                       |                             | CH<br>技            |
|-----------------------|-----------------------------|--------------------|
| 15:14:56<br>11185948- | 19^20^20 in 19^20 -52039247 | * 1l 🧟 🛄           |
| 0                     | 22.72                       | <b>2</b> ℃         |
| 15:12:00              | 3. 01V                      | 52039247<br>-53dBm |

图示:6 断电报警

四、主机参数界面

4.1 主界面

在主界面按【确认】键进入设备主菜单,如图示7。

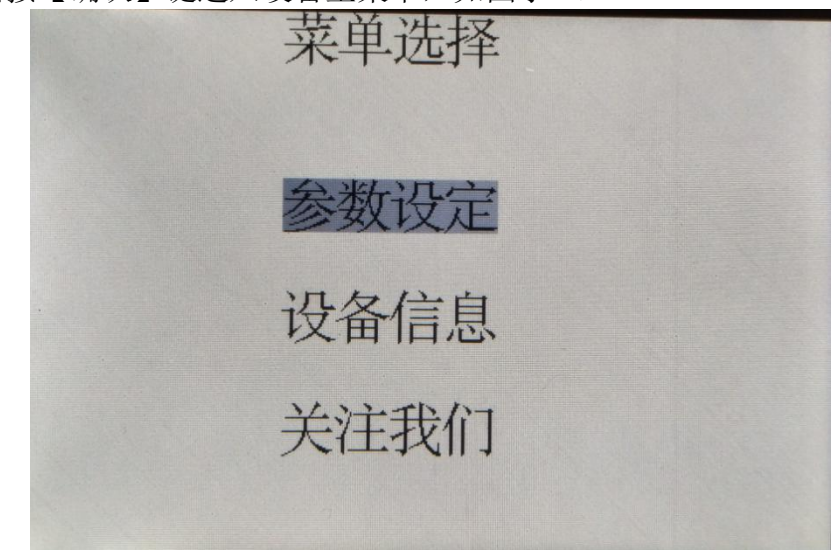

图示:7

4.2 参数设定

在主菜单下选择"参数设定"→输入密码"6\*\*\*\*"→按【确认】键,如图示 8-9。

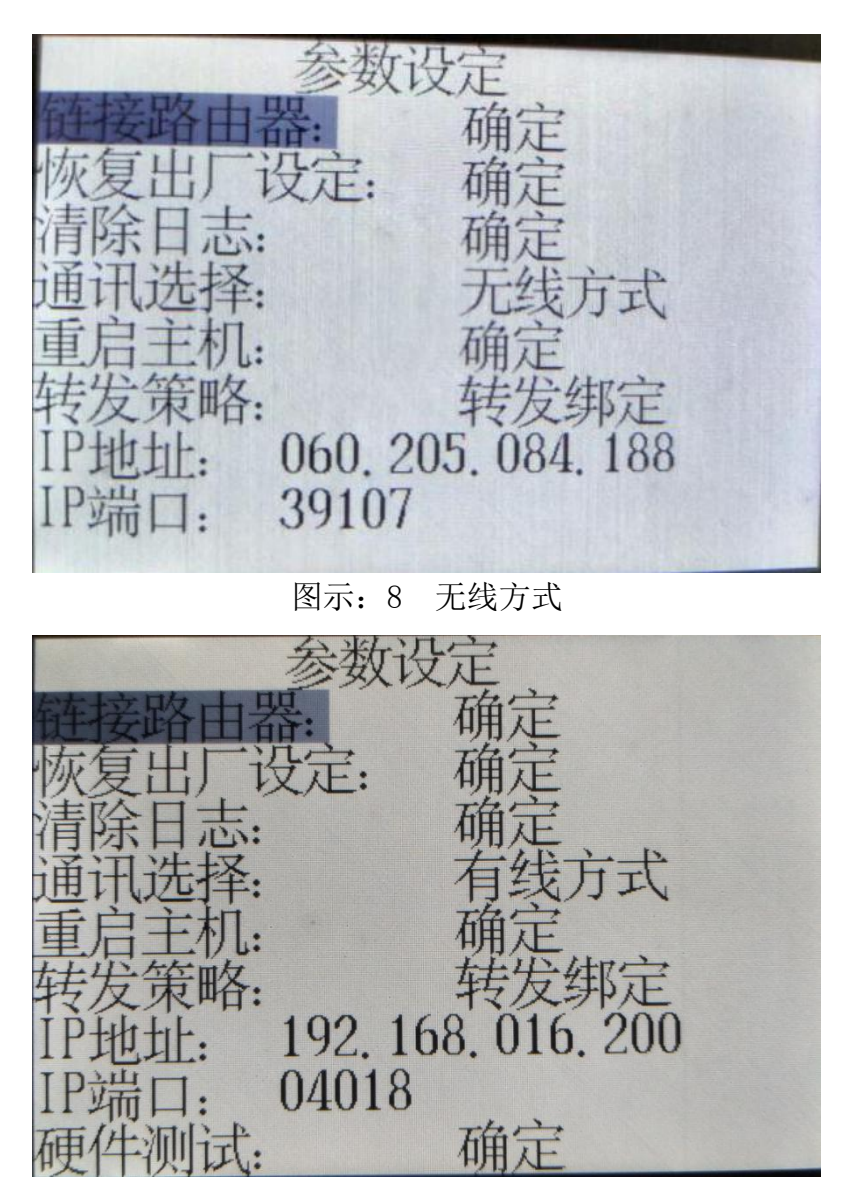

图示: 9 有线方式

4.2.1 无线配置

第一步: 手机连接上 WIFI。

第二步:扫码关注龙邦科技公众号,如图示10。

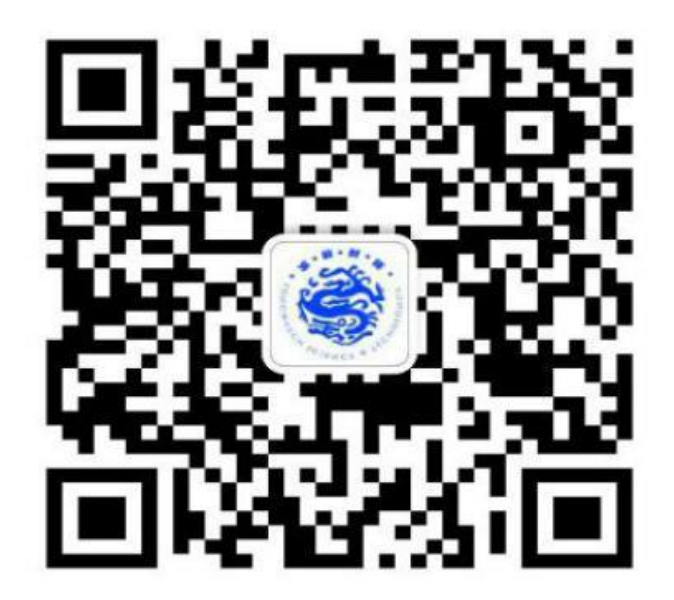

第三步: 在龙邦科技公众号中选择关于我们中的 WIFI 配置, 点击开始配置, 图示 11-12。

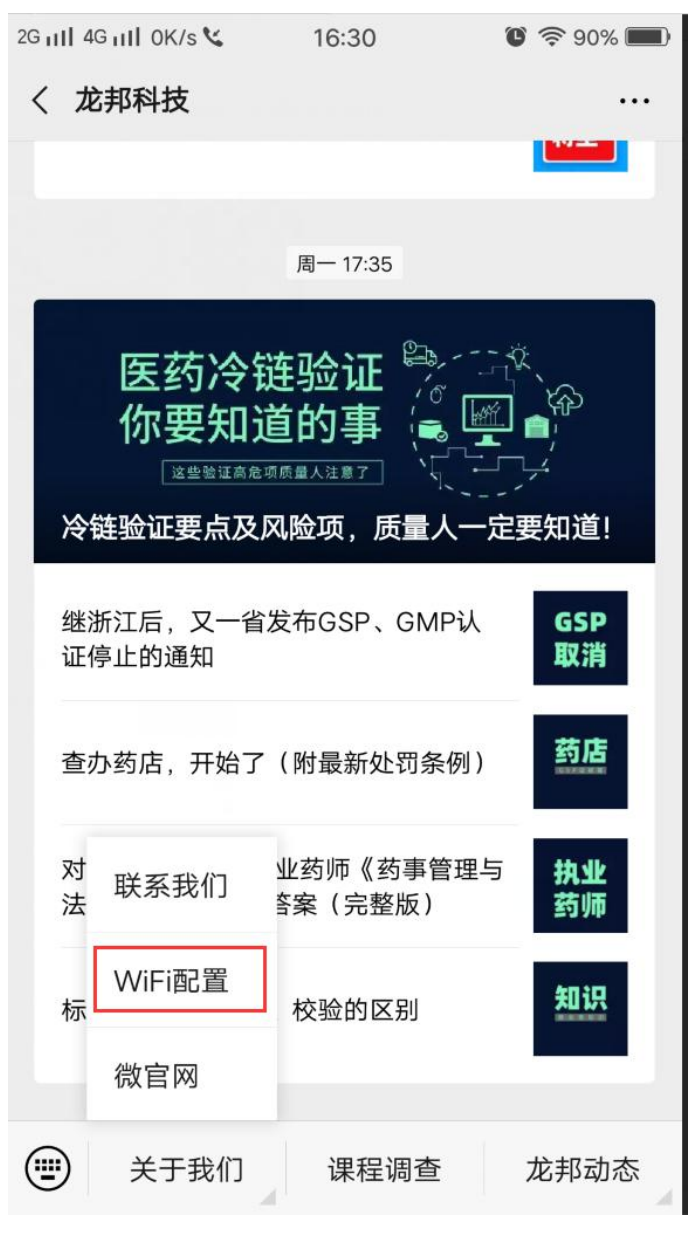

图示: 11

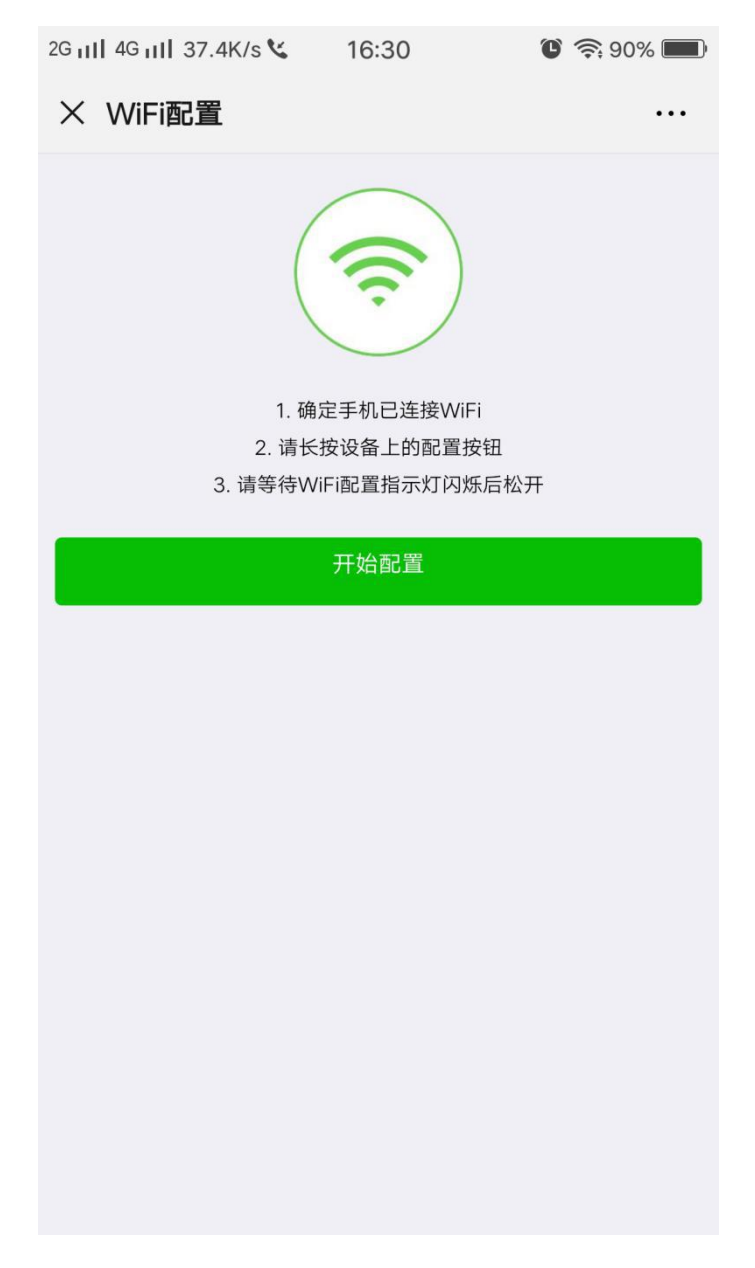

第四步: 在 06W 主机上选择"参数设定",将"通讯选择"改为无线方式, 然后将"IP 地址"修改为 60.205.084.188, "IP 端口"修改为 39107。如图 示 8,确定后主机会自动重启。

第五步: 在手机上输入 WIFI 密码,点击连接。同时打开 06W 主机,选择参数 设定,输入密码 6\*\*\*\*\*\*,点击【链接路由器】确定即可,当出现如图示:13-14 提示后说明主机成功连接上网络。

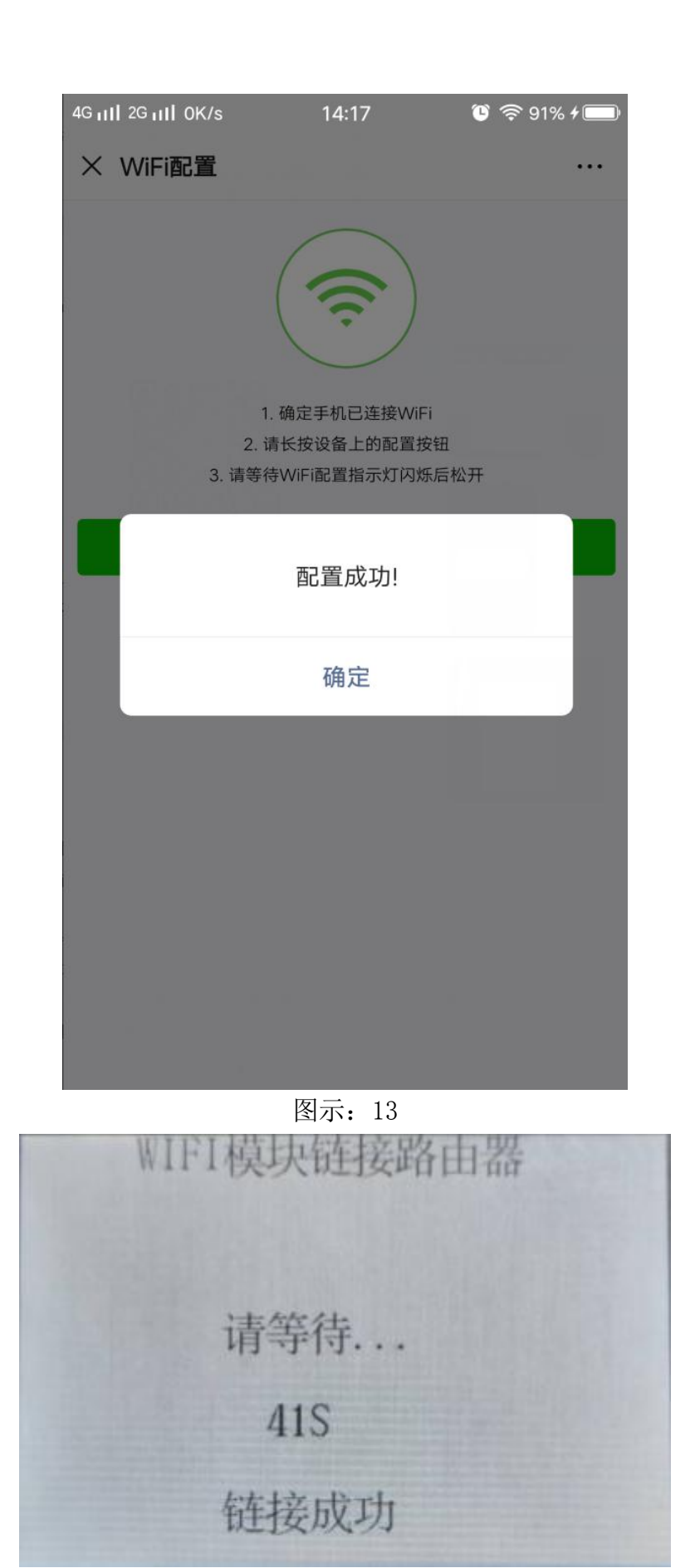

图示: 14

4.2.2 有线配置

第一步:将主机接入可上网的网线。

第二步:在主机上选择"参数设定",更改 IP 地址和 IP 端口后,将"通讯选择"改为有线方式,主机会自动重启,如图示 9。

4.3 主机信息

按【确认】键进入"菜单选择"→"设备信息"→"GZ06W 主机信息",如图示 15。

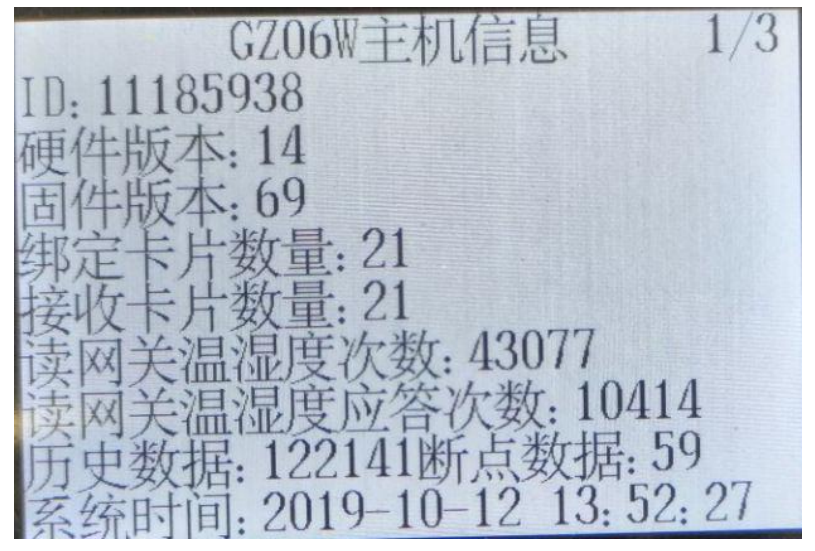

图示: 15

4.4 网关信息

按【确认】键进入"菜单选择"→"设备信息"→"GZ06W网关信息",如图示 16。

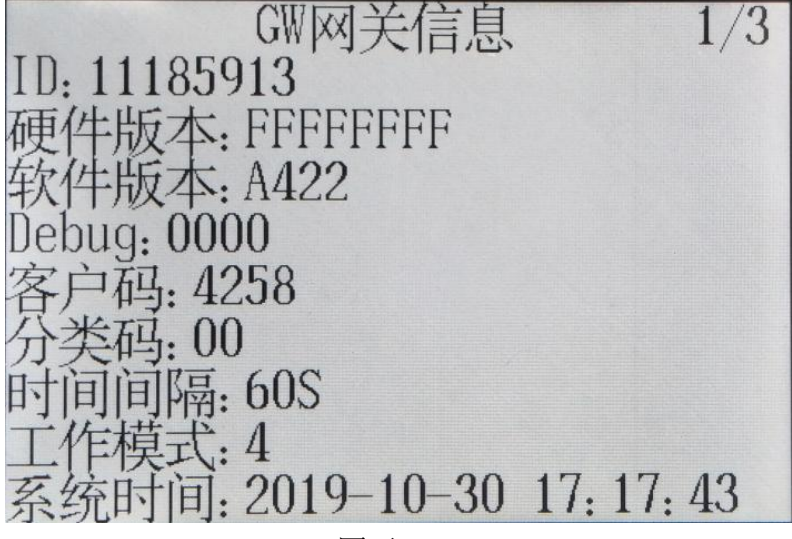

图示: 16

五、平台相关设置

5.1 添加主机

第一步,登陆 5S 正式平台 <u>http://www.vcc5s.com</u>,如图示 16。

| · · · · · · · · · · · · · · · · · · · | × +                                                       |                                |       | 0 0 0         |
|---------------------------------------|-----------------------------------------------------------|--------------------------------|-------|---------------|
| < → ୯ ŵ                               | 0 🔏 www.vcc5s.com                                         |                                | 麗 … ☆ | ⊪.⊡ © ≒ ♥ ゥ ≡ |
| 新手上路 [1] 常用冈址 参 正                     | Estanti 🔾 Estinini 🖉 Estininini 🍨 http://text5s.vcc5s.c 🔘 | 30版金 〇 30世紀 〇 形式形成金            |       | □移动设备上的书签     |
|                                       |                                                           |                                |       |               |
|                                       |                                                           |                                |       |               |
|                                       |                                                           | 北京花和收等温度信息于不分                  |       |               |
|                                       |                                                           | 北京ル邦監官温速度信息ム半台                 |       |               |
|                                       |                                                           |                                |       |               |
|                                       |                                                           |                                |       |               |
|                                       |                                                           | 用户名: 🙏                         |       |               |
|                                       |                                                           |                                |       |               |
|                                       |                                                           | 密码: 💼                          |       |               |
|                                       |                                                           | 验证码: 🔤 GCxG                    |       |               |
|                                       |                                                           |                                |       |               |
|                                       |                                                           | 登录                             |       |               |
|                                       |                                                           |                                |       |               |
|                                       |                                                           |                                |       |               |
|                                       |                                                           |                                |       |               |
|                                       |                                                           |                                |       |               |
|                                       |                                                           | LONGWATCH<br>22 - #5 - #4 - 12 |       |               |
|                                       |                                                           |                                |       |               |
|                                       |                                                           |                                |       |               |

图示: 16

第二步,选择设备类开型"GZ06W",如图示 17。

|                                      | 石家庄  | 莲欣硬件测试             |          |                  |             |          | 短信剩余:0 条    | E.   | 25 💬 Me       | ©.▼                                   |
|--------------------------------------|------|--------------------|----------|------------------|-------------|----------|-------------|------|---------------|---------------------------------------|
| 📃 当控首页                               | う 管理 | 主机列表               |          |                  |             |          |             | 批量等  | ·入主机 新雄 机星重启仪 | # # # # # # # # # # # # # # # # # # # |
| C C G 监控 >                           | 席長   | 企业编号               | 主机编号     | 主机名称             | 主机状态        | 设备举型     | sim-长号      | 位表管理 | 10-1          |                                       |
| 🔲 运输监控 >                             | 1    | 130104262565370132 | 40022180 | 40022180         | 在用          | card     |             | 仪表管理 | 修改 停用         | BHR:                                  |
| 🚺 记录宣词 >                             | 2    | 130104262565370132 | 40028510 | 40028510         | 在用          | card     | 1300000001  | 仪表管理 | 修改 億月         | BH9                                   |
| 121 风险控制 >                           | 3    | 130104262565370132 | 40028500 | 40028500         | 在用          | card     | 1300000001  | 仪表管理 | 修改 修用         | BR                                    |
| FCT #20000000 \                      | 4    | 130104262565370132 | 40028480 | 40028480         | 在用          | card     | 1300000001  | 仪表管理 | 修改 停用         | 删除                                    |
| CO KWIMAL                            | 5    | 130104262565370132 | 40022190 | 40022190         | 在用          | card     | 1300000001  | 仪表管理 | 修改 停止         | ERE:                                  |
| _ 数据分析 >                             | 6    | 130104262565370132 | 40022170 | 选择主机类型           |             | ×        | 1300000001  | 仪表管理 | 修改 億月         | 删除                                    |
| 세 월대管理 >                             | 7    | 130104262565370132 | 40022200 | 10.00.00         | 2000        |          | 1300000001  | 仪表管理 | 修改 僅且         | 删除                                    |
|                                      | 8    | 130104262565370132 | 18835820 | 设备类型: 0          | 3206W       |          | 1111111111  | 仪表管理 | 修改 停日         | 删除                                    |
| 企业管理                                 | 9    | 130104262565370132 | 40028490 |                  | 天间偏足        |          |             | 仪表管理 | 修改 優月         | 删除                                    |
| 库房关型                                 | 10   | 130104262565370132 | 11185901 | 11185901         | 在用          | GZ06W    |             | 仪表管理 | 修改 修用         | HIP:                                  |
| 序委及平確認管理<br>● 管理主机管理<br>仪表管理<br>用产中心 |      |                    | Ŀ        | 页 下一页 <u>1</u> 2 | 3 共39条,共4页, | 電页 10 条, | 转展 1 页 1000 |      |               |                                       |

图示: 17

第三步: 添加管理主机, 输入 "GZ06W 主机信息"里的 "ID", 如图示 18。

| S 88-F. 6                   | 秋知道 × 🗧 管理主机管理                                                  | ×                              |                              |                          |                     |           |             | =                                    | 11 - 0 ×     |
|-----------------------------|-----------------------------------------------------------------|--------------------------------|------------------------------|--------------------------|---------------------|-----------|-------------|--------------------------------------|--------------|
|                             | thtp://vcc5s.com/l     thtp://vcc5s.com/l                       | ib/page/manager/manageh        | usenses extraction Charter C | 206W&pmoduleCode=xtgl000 | 08emenuCode=xtg1005 | 4 立 -     | ② 天儿里手动的出机  | a 🖪 🕄 X ·                            | ▶ 🛛 🔾 ¥      |
| LONGWATCH                   | 石家庄硬件测试                                                         |                                |                              |                          | 44 <b>8</b> .       | 短信制会:196条 | <b>『</b> 公告 | ;;;;;;;;;;;;;;;;;;;;;;;;;;;;;;;;;;;; | •            |
| @ 100mm                     | 新建管理主机                                                          | Ĥ                              | 定义                           |                          |                     |           |             |                                      |              |
| [ <sup>10]</sup> 0.66.202 > |                                                                 |                                |                              |                          |                     |           |             |                                      |              |
| <b>С)</b> жиже >            | 所属企业:                                                           | 石家庄蓮欣硬件街说 · *                  | 使用类型:                        | 仓库 •*                    | 主机口                 |           |             |                                      |              |
| ि त्यक्षेत्र २              | 管理主机名称:                                                         |                                | 管理主机编号:                      | · · · ·                  |                     |           |             |                                      |              |
| S MIDION S                  | 客户码:                                                            | 4258 ·                         | debug :                      | 默认值:0000 *               |                     |           |             |                                      |              |
| 56 REE                      | 工作模式:                                                           | 04 •                           | 传输速率:                        | 50 • kbps                |                     |           |             |                                      |              |
| al and a                    | 摘訳:                                                             | 6 •                            | 报警方式:                        | 声光报誓 •                   |                     |           |             |                                      |              |
| al water >                  | 授整问稿:                                                           | 默认值:2 分钟*                      |                              | ◎ 开启 ● 关闭                |                     |           |             |                                      |              |
| 系統管理                        | 手机号1:                                                           |                                | 手机号2:                        |                          |                     |           |             |                                      |              |
| Ritten                      | 手机号3:                                                           |                                | 手机号4:                        |                          |                     |           |             |                                      |              |
| 新信单                         | 手机号5:                                                           |                                | 手机号6:                        |                          |                     |           |             |                                      |              |
| • 企业管理                      | 近回 保存/更新<br>管理主机编号规则:                                           |                                |                              |                          |                     |           |             |                                      |              |
| 本形失型<br>本成及干型空管理            | <ul> <li>1、LBCC-16、LBCC-20、</li> <li>2、GZ06设备编号后加 °C</li> </ul> | LBCC-26, LBCC-8, LBCC-10<br>)* | 设备调号前加"RCS_"                 |                          |                     |           |             |                                      |              |
| 開建工作開建                      |                                                                 |                                |                              |                          |                     |           |             |                                      |              |
| 15 40                       |                                                                 |                                |                              |                          |                     |           |             | dic.                                 | ○ ● 0 ● 100% |

图示: 18

5.2 仪表添加

第一步: 添加完主机后,点击仪表管理,进入添加仪表页面,如图示19。

|            | 石家庄莲欣质检部(二)                                               | 短胞剩余:6余 覃公吉 ☺ 消息 🕃▼                    |
|------------|-----------------------------------------------------------|----------------------------------------|
| • 监控前页     | ち 仪表列表                                                    | 就量设置仅来(按主机) 批量导入仪表 新建 批量设置仪表 🔍         |
|            | 序号 管理主机编号 仪表编号 仪表合称 企业编号 麻痹 麻痹类型 使用类型 温度上限 温度上限 温度上限 温度上限 | 存储问隔(秒) 上报问隔(秒) 电量间值 仪表状态 监控类型 添加时间 操作 |
|            | F─而 下─而 1 ±0% ±0而 無而 20 条 装筆 1                            | π                                      |
| 📃 记录查询 >   |                                                           |                                        |
| 123 振警管理 > |                                                           |                                        |
|            |                                                           |                                        |
|            | 选择主机 ×                                                    |                                        |
| ■ SATU >   |                                                           |                                        |

图示: 19

第二步:单个或批量添加仪表(批量添加时需先下载批量导入模版),如图示 20-21。

| ○ 百度—下.(                |                                                                | ×                                    |                                           |               |                 |            |                        |             |            | =         | ឋ – ០ ×    |
|-------------------------|----------------------------------------------------------------|--------------------------------------|-------------------------------------------|---------------|-----------------|------------|------------------------|-------------|------------|-----------|------------|
| > + C 5.                | http://wcc5s.com/                                              | b/page/manager/meter/m               | eter_manage_edit.jsp?pmoduleCode=xt       | tg1000&mer    | nuCode=xtg10071 | SchostCode | =11185905&companyCode= | チ ☆ ~   0   | р пивхилян | a 🖪 🕄 X · | 🔎 🖻 😳 🛧    |
| 🚖 农屋 · 🗋 集后系统登          | 卷登范 🗋 Netty采集 🗋 Net                                            | 19采集 🕀 网络导航 🍕 登陆                     | Ⅲ税的環境 ④ 割成中心 【】小祝大全 [                     | 一 爱闲宝         | 设备信息展 [] 售      | 后系统登       |                        |             |            |           |            |
|                         | 石家庄硬件测试                                                        | •                                    |                                           |               |                 |            |                        | 短信剩余: 196 条 | 東 公告       | ⑦ 消息      | <b>Q</b> 7 |
| 合 邮件用页                  | 新建测点终端                                                         |                                      |                                           |               |                 |            |                        |             |            |           |            |
| [ <sup>10]</sup> 仓储监控 ; |                                                                |                                      |                                           |               |                 |            |                        |             |            |           |            |
| ED ISMISH :             | 仪表名称:                                                          | · · · · ·                            | 623                                       | 表編号:          |                 | •          | (續卷规则见底部说明!)           |             |            |           |            |
| R cens :                | <u> 后控类型</u> :                                                 | 22a · ·                              | 563                                       | 電库房:          | 请选择库房           | •          |                        |             |            |           |            |
| (2) /Ubichi :           | 温度上限:                                                          | 默认值:99                               | <b>a</b> /                                | <b>東下禄:</b> 8 | 心症:0            | _          |                        |             |            |           |            |
|                         | 湿度上限:                                                          | 默认值:75                               | 12                                        | 夏下禄: 3        | 代认值:35          |            |                        |             |            |           |            |
|                         | 存佳问题:                                                          | 1 .                                  | (919) 現日                                  |               | 私值:2            | (分钟)       |                        |             |            |           |            |
| ណ៍ <sup>សារស</sup> ាត   | 上版问稿:                                                          | ()                                   | (9#) <b>4</b>                             | 業調復: 2        | 代认值:10          | *(%)       |                        |             |            |           |            |
| औं अवद्यव्य             | 仪表状态:                                                          | 使用                                   |                                           |               |                 |            |                        |             |            |           |            |
|                         | 温度补偿                                                           | 默认值:0                                | 遭废补偿                                      | ₹<br>「秋认信:    | 0               |            |                        |             |            |           |            |
| RABO                    | 返回 保存/更新<br>(Q麦(踩头)编号探测;                                       |                                      |                                           |               |                 |            |                        |             |            |           |            |
| <b>新</b> 店单             | <ul> <li>LBCC-16、LBCC-26设备</li> <li>GZ02、GZ04设备:第14</li> </ul> | 第1个探头编号为 '00',后续探头编号为 '01',后续探头编     | 袁探头依次美推为: '01'、'02';<br>友次美推为: '02'、'03'; |               |                 |            |                        |             |            |           |            |
| 企业管理                    | <ul> <li>410D设备:第1个探头编号</li> <li>-8、-10设备:第1个探头</li> </ul>     | 号为 '01',后续探头依次美推<br>清号为 '00',后续探头依次美 | 为: '02', '03';<br>推为: '01', '02';         |               |                 |            |                        |             |            |           |            |
| 库房税型                    | <ul> <li>其它设备:第1个探头编号</li> </ul>                               | 为 '00',后续探头依次美推为                     | a: '01', '02';                            |               |                 |            |                        |             |            |           |            |
| 库房及平面图管理                |                                                                |                                      |                                           |               |                 |            |                        |             |            |           |            |
| BELLEE                  |                                                                |                                      |                                           |               |                 |            |                        |             |            |           |            |
| • 仪表管理                  |                                                                |                                      |                                           |               |                 |            |                        |             |            |           |            |

## 图示: 20 单个添加

| + 0 5.                                                                                                    | Q 6  | http://vcc5s.co | m/lb/page/ | manager/n | neter/meter manage | meter.isp?pmoduleCode= | xtal000 | )&menuCoc | le=xtgl007 |      |      |      |      | 4 1                 | <b>☆ -</b>   © ±7 | 最大时度破烊 |       | Q 🖪 🤞  | 1 X · 🏓    | 0 (        |
|----------------------------------------------------------------------------------------------------|------|-----------------|------------|-----------|--------------------|------------------------|---------|-----------|------------|------|------|------|------|---------------------|-------------------|--------|-------|--------|------------|------------|
| <ul> <li></li></ul>                                                                                                    | * 登场 | □ Netty采集       | Netty采集    | ① 网址导航    | ● 型符 Ⅲ 我的最爱        | ● 調理中心 □小規大全 □         | 1 数/有宝  | - 设备信号    | WR Pites   | 系统登  |      |      |      |                     |                   |        |       |        |            | _          |
|                                                                                                    | 石刻   | 家庄硬件测           | 试          | •         |                    |                        |         |           |            |      |      |      | 95   | (面刺余 : <b>196</b> ) | 奈                 | ■ 公告   |       | @ #e   | I          | •          |
|                                                                                                    | Ð    | 仪表列表            |            |           |                    |                        |         |           |            |      |      |      |      |                     | 批量设置仪             | 表(按主机) | 批量导入的 | 义表 新建  | 批量设置仪器     |            |
|                                                                                                    | 序号   | 管理主机编号          | 仪表编号       | 仪表名称      | 測点终端出厂编号           | 企业编号                   | 库房      | 库房类型      | 使用类型       | 温度上限 | 温度下限 | 湿度上限 | 湿度下限 | 存储间隔(秒)             | 上报间隔(秒)           | 电量调值   | 仪表状态  | 监控类型   | 液加时间       | 操作         |
|                                                                                                    | 1    | 11185938        | 55501233   | TC-06-F   | null               | 130104652241624466     | 11      | 冷库        | 仓储         | 35   | -3.5 | 99   | 0    | 120                 | 120               | 10     | 使用    | 這沒友    | 2019-09-18 | 接改         |
|                                                                                                    | 2    | 11185938        | 55501418   | TC-06-F   | null               | 130104652241624466     | 11      | 冷库        | 仓储         | 35   | -3.5 | 99   | 0    | 120                 | 120               | 10     | 使用    | 22.2.9 | 2019-09-18 | 18-3       |
|                                                                                                    | 3    | 11185938        | 56002015   | TC-05     | null               | 130104652241624466     | 11      | 冷库        | 仓储         | 35   | -3.5 | 99   | 0    | 120                 | 120               | 10     | 使用    | 這這度    | 2019-09-18 | 18-35      |
|                                                                                                    | 4    | 11185938        | 52032268   | TC-05     | null               | 130104652241624466     | 11      | 冷库        | 仓储         | 35   | -3.5 | 99   | 0    | 120                 | 120               | 10     | 使用    | 温温度    | 2019-09-18 | 182        |
|                                                                                                    | 5    | 11185938        | 56001611   | TC-05     | null               | 130104652241624466     | 11      | 冷库        | 仓储         | 35   | -3.5 | 99   | 0    | 120                 | 120               | 10     | 使用    | 這證度    | 2019-09-18 | 超改         |
|                                                                                                    | 6    | 11185938        | 56001635   | TC-05     | null               | 130104652241624466     | 11      | 冷库        | 仓储         | 35   | -3.5 | 99   | 0    | 120                 | 120               | 10     | 使用    | 這混成    | 2019-09-18 | 182        |
|                                                                                                    | 7    | 11185938        | 52032116   | TC-05     | null               | 130104652241624466     | 11      | 冷库        | 仓储         | 35   | -3.5 | 99   | 0    | 120                 | 120               | 10     | 使用    | 這還度    | 2019-09-18 | 182        |
|                                                                                                    | 8    | 11185938        | 56001834   | TC-05     | null               | 130104652241624466     | 11      | 冷库        | 仓储         | 35   | -3.5 | 99   | 0    | 120                 | 120               | 10     | 使用    | 温湿度    | 2019-09-18 | 182        |
|                                                                                                    | 9    | 11185938        | 56001830   | TC-05     | null               | 130104652241624466     | 11      | 冷库        | 仓储         | 35   | -3.5 | 99   | 0    | 120                 | 120               | 10     | 使用    | 這湿度    | 2019-09-18 | 援設         |
|                                                                                                    | 10   | 11185938        | 55501003   | TC-06-F   | null               | 130104652241624466     | 11      | 冷库        | 仓储         | 35   | -3.5 | 99   | 0    | 120                 | 120               | 10     | 使用    | 228    | 2019-10-11 | 182        |
|                                                                                                    | 11   | 11185938        | 55500981   | TC-06-F   | null               | 130104652241624466     | 11      | 冷库        | 仓储         | 35   | -3.5 | 99   | 0    | 120                 | 120               | 10     | 使用    | 這還度    | 2019-10-11 | 18.2       |
| 年初922<br>11月31日 - 11月1日 - 11月1日 - 11月1日 - 11月1日 - 11月1日 - 11月1日 - 11月1日 - 11月1日 - 11月1日 - 11月1日 - 11月1日 - 11月1日 - 11月1日 - | 12   | 11185938        | 55504048   | TC-06-F   | null               | 130104652241624466     | 11      | 冷库        | 仓储         | 35   | -3.5 | 99   | 0    | 120                 | 120               | 10     | 使用    | 温湿度    | 2019-10-11 | 推动         |
|                                                                                                    | 13   | 11185938        | 55501465   | TC-06-F   | null               | 130104652241624466     | 11      | 冷库        | 仓储         | 35   | -3.5 | 99   | 0    | 120                 | 120               | 10     | 使用    | 這沒友    | 2019-10-11 | 援改         |
| 仪表管理                                                                                                    | 14   | 11185938        | 55504541   | TC-06-F   | null               | 130104652241624466     | 11      | 冷库        | 仓储         | 35   | -3.5 | 99   | 0    | 120                 | 120               | 10     | 使用    | 這溫度    | 2019-10-11 | <u>183</u> |

### 图示: 21 批量添加

## 5.3 平台修改参数

5.3.1 主机参数及手机号码修改

在"系统管理"→"管理主机管理"中找到要修改的主机,点击"修改",设置 完需修改的参数后,点击"更新",如图示 22-23。更新完成后,可在主机里"GW 网关信息"查看主机参数(相对应图示:16),在"GZ06W 主机信息"查看手机 号码(相对应图示 15)。

| ○ 首席一下.(                                    | THE X          | 8 管理主机管理 ×                              |                          |                            |          |         |             | 0              |           | 8 - 8 ×      |
|---------------------------------------------|----------------|-----------------------------------------|--------------------------|----------------------------|----------|---------|-------------|----------------|-----------|--------------|
|                                             | A REFE PI Note | /vcc5s.com/lb/page/manager/managehost/h | iost_manage_host.jsp?pmi | aduleCode=xtgl000&menuCode | extgl006 |         | 4 ☆。        | (1) SG 新聞合用目標元 | a 🛄 📢 🗶 - | P 🛛 🔾 🛨      |
| LONGWATCH                                   | 石家庄碩           | 更件测试・                                   |                          |                            |          |         | 短信剩余: 196 条 | P 28           | () #B     | •2           |
| () SKME                                     | う管理            | 主机列表                                    |                          |                            |          |         |             | 就星导入主机 新雄      | 批星重局仪表批量  | 地東協会 Q       |
| [ <sup>0]</sup> (148)(252) ( <sup>1</sup> ) | 序号             | 企业编号                                    | 主机编号                     | 主机名称                       | 主机状态     | 设备关型    | sim-≢⊜      | 管理主机出厂编号       | 仪表管理      | 授作           |
| Sb interne :                                | 1              | 130104652241624466                      | 11185938                 | 测试-11185938                | 在用       | GZ06W   | 无           | 无              | 仪表管理      | 推改           |
| <u>10</u> 108886 3                          |                |                                         | Ŀ                        | 一页 下一页 1 共1条,共1            | 页,每页 10  | 张, 昭第 1 | <b>م</b>    |                |           |              |
|                                             |                |                                         |                          | _                          |          |         |             |                |           |              |
| C6 #888# ;                                  |                |                                         |                          |                            |          |         |             |                |           |              |
| ណ៍ <sup>សារសេស</sup> ៈ                      |                |                                         |                          |                            |          |         |             |                |           |              |
| al warm :                                   |                |                                         |                          |                            |          |         |             |                |           |              |
| Section 1                                   |                |                                         |                          |                            |          |         |             |                |           |              |
| 用户中心                                        |                |                                         |                          |                            |          |         |             |                |           |              |
| <b>田田中</b>                                  |                |                                         |                          |                            |          |         |             |                |           |              |
| 全址管理                                        |                |                                         |                          |                            |          |         |             |                |           |              |
| 库房类型                                        |                |                                         |                          |                            |          |         |             |                |           |              |
|                                             |                |                                         |                          |                            |          |         |             |                |           |              |
| 公共管理                                        |                |                                         |                          |                            |          |         |             |                |           |              |
| IN and                                      |                |                                         |                          |                            |          |         |             |                | rtu H     | 5 @ 6 @ 169k |

图示: 22

| 1 智后系统登 🧶 登           | 西 🗋 Netty采集 📑 Net                                      | у采集 ⊕ 网址导航 ● 登陆 田 我的最终           | 爱 🞯 游戏中心 🏮 小说大全 🗋 | 愛利宝 🖬 设备信号                           | 92 🗋 952 | 臣 |            |        |        |   |
|-----------------------|--------------------------------------------------------|----------------------------------|-------------------|--------------------------------------|----------|---|------------|--------|--------|---|
| ngwatch 石             | 家庄硬件测试                                                 |                                  |                   |                                      |          |   | 短信制余:196 条 | 「「」 公告 | (1) 消息 | 0 |
| <sup>空展页</sup> 新      | 建管理主机                                                  |                                  |                   |                                      |          |   |            |        |        |   |
| 11210 >               |                                                        |                                  |                   |                                      |          |   |            |        |        |   |
| 85.F2 >               | 所属企业:                                                  | 石家庄蓮欣硬件测记 •                      | 使用类型:             | 仓库                                   | ••       |   |            |        |        |   |
| -                     | 管理主机名称:                                                | 潮試-11185938                      | 管理主机编号:           | 11185938                             | •        |   |            |        |        |   |
|                       | 客户码:                                                   | 4258                             | debug :           | 0000                                 | •        |   |            |        |        |   |
| 9% >                  | 分类码:                                                   | 00                               | 心跳间隔:             | 180                                  | 80+      |   |            |        |        |   |
| 848. S                | 工作模式:                                                  | 04 •                             | 传输速率:             | 50                                   | • kbp    |   |            |        |        |   |
| 361 >                 | <b>乘</b> 段:                                            | 6 •                              | 报警方式:             | 只有光报警                                | •        |   |            |        |        |   |
| 世理 >                  | 按整问题:                                                  | 2 5110*                          |                   | <ul> <li>         开点     </li> </ul> | : ○ ≭i£  |   |            |        |        |   |
| em. ~                 | 手机号1:                                                  |                                  | 手机号2:             |                                      |          |   |            |        |        |   |
|                       | 手机号3:                                                  |                                  | 手机号4:             |                                      |          |   |            |        |        |   |
|                       | <b>手机号5</b> :                                          |                                  | 手机号6:             |                                      |          |   |            |        |        |   |
| 型 送<br>管理<br>・1<br>・2 | 回 保持/更新<br>主机编号规则:<br>LBCC-16、LBCC-20、<br>GZ06设备编号后加"0 | LBCC-26、LBCC-8、LBCC-10设备编号#<br>- | 範bo "RCS_"        |                                      |          |   |            |        |        |   |
| +3.23512              |                                                        |                                  |                   |                                      |          |   |            |        |        |   |

图示: 23

5.3.2 仪表参数修改

在"系统管理"→"管理主机管理"中找到要修改的主机,点击"仪表管理", 设置需要修改参数后,点击"更新",如图示 24-25;可在主机"SS 卡片信息" 查看,如图示 26。

| 《 仪表管理            |       | ×               |             |            |                     |                         |        |           |             |          |      |      |      |                   |                   |        |       |        | = 12       | - Ø       |
|-------------------|-------|-----------------|-------------|------------|---------------------|-------------------------|--------|-----------|-------------|----------|------|------|------|-------------------|-------------------|--------|-------|--------|------------|-----------|
| ) ( 0 5           | · 🗋 🛛 | http://vcc5s.co | om/lb/page/ | 'manager/n | neter/meter_manage_ | _meter.jsp?companyCode= | 130104 | 652241624 | l668chostCo | de=11185 | 938  |      |      | 4 1               | <b>7 •   S</b> +8 |        | (     | ຊ 🔝 📢  | 3 % - 🏓    | Q 😳       |
| ● 牧蔵 ~ 🗋 集后系统型    | 2 希望历 | Netty采旗         | ] Netty采集   | ⊕ 网址导航     | ◎ 登陆 Ⅲ 我的最爱         | > 節戏中心                  | ) 愛考宝  | 设备信息      | 「「 第四       | 系统登      |      |      |      |                   |                   |        |       |        |            |           |
|                   | 石刻    | 家庄硬件测           | 试           | •          |                     |                         |        |           |             |          |      |      | 短    | 語劇会: <b>196</b> ; | 24                | ■ 公告   |       | 💬 He   |            | <u></u> v |
| 合 监控首页            | 5     | 仪表列表            |             |            |                     |                         |        |           |             |          |      |      |      |                   | 批量设置仪             | 表(按主机) | 批量导入( | 义表 新建  | 批量设置仪      | R Q       |
|                   | *号    | 管理主机病号          | 仪表编号        | 仪表名称       | 测点终端出厂编号            | 企业编号                    | 库房     | 库房类型      | 使用类型        | 温度上限     | 温度下限 | 湿度上限 | 湿度下限 | 存储间隔(秒)           | 上报间隔(秒)           | 电量调值   | 仪表状态  | 监控类型   | 添加时间       | 操作        |
|                   | > 1   | 11185938        | 55501233    | TC-06-F    | null                | 130104652241624466      | 11     | 冷離        | 仓储          | 35       | -3.5 | 99   | 0    | 120               | 120               | 10     | 使用    | 這沒度    | 2019-09-18 | 统改        |
|                   | 2     | 11185938        | 55501418    | TC-06-F    | null                | 130104652241624466      | 11     | 冷库        | 仓储          | 35       | -3.5 | 99   | 0    | 120               | 120               | 10     | 使用    | 這温度    | 2019-09-18 | 盤改        |
|                   | 3     | 11185938        | 56002015    | TC-05      | null                | 130104652241624466      | 11     | 冷库        | 仓储          | 35       | -3.5 | 99   | 0    | 120               | 120               | 10     | 使用    | 這這度    | 2019-09-18 | 继改        |
|                   | 4     | 11185938        | 52032268    | TC-05      | null                | 130104652241624466      | 11     | 冷摩        | 仓储          | 35       | -3.5 | 99   | 0    | 120               | 120               | 10     | 使用    | 温湿度    | 2019-09-18 | 继改        |
|                   | 5     | 11185938        | 56001611    | TC-05      | null                | 130104652241624466      | 11     | 冷库        | 仓储          | 35       | -3.5 | 99   | 0    | 120               | 120               | 10     | 使用    | 温湿度    | 2019-09-18 | 修改        |
| ú <sup>数据分析</sup> | 6     | 11185938        | 56001635    | TC-05      | null                | 130104652241624466      | 11     | 冷库        | 仓储          | 35       | -3.5 | 99   | 0    | 120               | 120               | 10     | 使用    | 道温度    | 2019-09-18 | 修改        |
|                   | 7     | 11185938        | 52032116    | TC-05      | null                | 130104652241624466      | 11     | 冷摩        | 仓储          | 35       | -3.5 | 99   | 0    | 120               | 120               | 10     | 使用    | 温湿度    | 2019-09-18 | 继改        |
|                   | 8     | 11185938        | 56001834    | TC-05      | null                | 130104652241624466      | 11     | 冷库        | 仓储          | 35       | -3.5 | 99   | 0    | 120               | 120               | 10     | 使用    | 12/2/8 | 2019-09-18 | 修改        |
|                   | 9     | 11185938        | 56001830    | TC-05      | null                | 130104652241624466      | 11     | 冷库        | 仓储          | 35       | -3.5 | 99   | 0    | 120               | 120               | 10     | 使用    | 這還度    | 2019-09-18 | 修改        |
|                   | 10    | 11185938        | 55501003    | TC-06-F    | null                | 130104652241624466      | 11     | 冷库        | 仓储          | 35       | -3.5 | 99   | 0    | 120               | 120               | 10     | 使用    | 温湿度    | 2019-10-11 | 继改        |
|                   | 11    | 11185938        | 55500981    | TC-06-F    | null                | 130104652241624466      | 11     | 冷库        | 仓储          | 35       | -3.5 | 99   | 0    | 120               | 120               | 10     | 使用    | 這還來    | 2019-10-11 | 修改        |
|                   | 12    | 11185938        | 55504048    | TC-06-F    | null                | 130104652241624466      | 11     | 冷库        | 仓储          | 35       | -3.5 | 99   | 0    | 120               | 120               | 10     | 使用    | 温湿度    | 2019-10-11 | 修改        |
|                   | 13    | 11185938        | 55501465    | TC-06-F    | null                | 130104652241624466      | 11     | 冷库        | 仓储          | 35       | -3.5 | 99   | 0    | 120               | 120               | 10     | 使用    | 温湿度    | 2019-10-11 | 感改        |
|                   | 14    | 11185938        | 55504541    | TC-06-F    | null                | 130104652241624466      | 11     | 冷库        | 位储          | 35       | -3.5 | 99   | 0    | 120               | 120               | 10     | 使用    | 這證燈    | 2019-10-11 | 修改        |

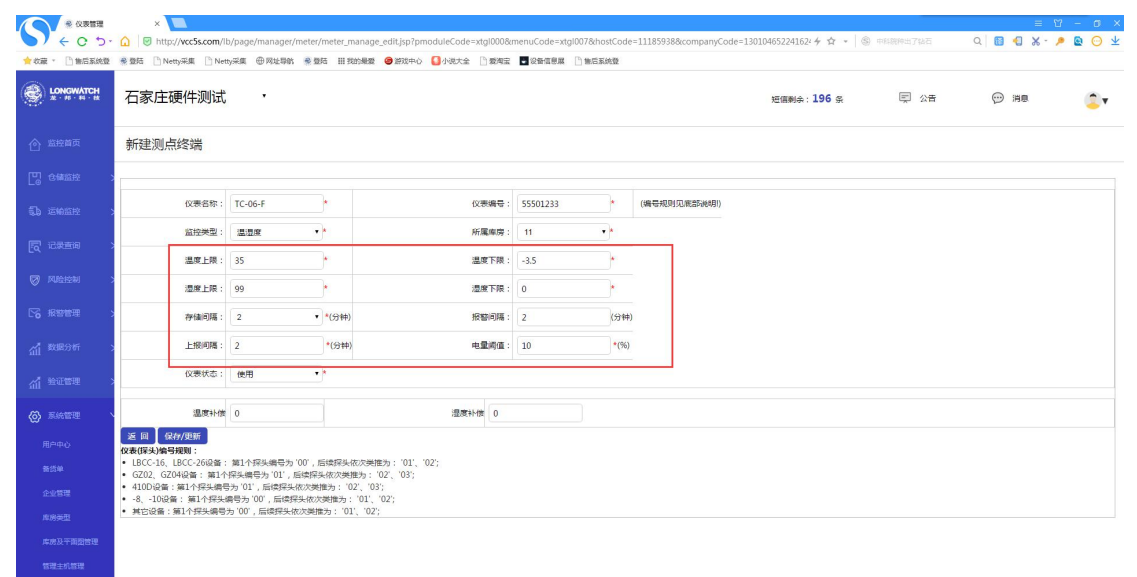

图示: 25

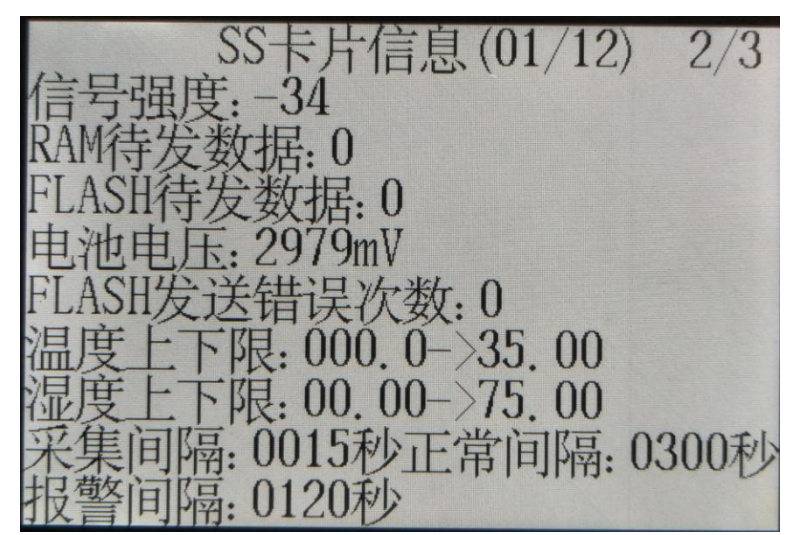

# 5.4 平台短信/微信报警配置

## 第一步:新建短信报警配置,选择相应的短信设置,如图示27。

| 🧶 报警配置列表               | × +         |                       |                                       |                                   |                                                                        |           | - 8 <b>- 3</b>  |
|------------------------|-------------|-----------------------|---------------------------------------|-----------------------------------|------------------------------------------------------------------------|-----------|-----------------|
| (←) → ♂ @              | đ,          | www.vcc5s.com/lb/page | /message/user_message_config.jsp?pmoc | duleCode=xxgl000&menuCode=xxgl001 |                                                                        | 影 … 合     | II\ 🖸 🛎 📬 🌩 🐬 🗏 |
| 👲 新手上路 🛅 常用网址          | 🖲 Extes 🖨 E | 3066 🗘 E309666 🔹 ht   | p://test5s.vcc5s.c 〇 30回台 〇 30世后 〇    | 新试新后台                             |                                                                        |           | □移动设备上的书签       |
|                        | 石家庄硬        | 件测试                   |                                       |                                   | 短信剩余:                                                                  | 11 条 🛡 公告 | 9 HB 😂 🕇        |
| 合 监控首页                 | 报警配置        |                       |                                       |                                   |                                                                        |           | 手机号: 1829 新建    |
| [1] 仓储监控 >             | 序号          | 人员姓名                  | 手机号码                                  | 短信报警                              | 微信报警                                                                   | 语音振發      | 操作              |
| 105 运输监控 >             | 1           | ze                    | 18532217890                           | 新建配置                              | 启用中 修改                                                                 | 新建配置      | 制度修改            |
| 同 记录查询 >               | 2           | 60                    | 18632139015                           | <b>己厚用</b> 修改                     | 已應用 條改                                                                 | 新建築       | 劉徐 绪改           |
| Ø RJALLAN >            | 3           | guo                   | 13933035663                           | 已停用 修改                            | 已停用 修改                                                                 | 新建配置      | 删除 修改           |
|                        | 4           | r                     | 15533697822                           | 已停用 修改                            | 已停用 修改                                                                 | 新建配置      | 删除 经改           |
| - 109120100            | 5           | 孝宁                    | 15131159192                           | <u>扁用</u> 中 - 修改                  | 扁用曲 维改                                                                 | 新建配置      | 删除 继改           |
| * Remembers<br>HEMERCH | 6           | 李宁宁                   | 18911213                              | EZ -                              | ×                                                                      | 新建配置      | 删除 经改           |
| (計)数据分析 >              | 7           | 王旭                    | 18631125                              | 47 - [409]                        |                                                                        | 新建配置      | 翻注 经这           |
| A DALTIMETER           | 8           | 苏少雷                   | 15100939                              | D. 124 794                        | 10010120020                                                            | 新建配置      | 翻除 婚政           |
| UI sector >            | 9           | 张思捷                   | 13581814                              | 06.07                             |                                                                        | 新建配置      | 翻除修改            |
| ⟨◎ 系統管理 >              | 10          | 奕浩楠                   | 13313129521                           | 已保用 修改                            | 启用中 修改                                                                 | 新建配置      | 翻注 经改           |
|                        |             |                       |                                       | 上一页 下一页 <u>1</u> 2 共11条,共2页,每页    | 10 美, 10 新 1 表 1 3 5 1 1 3 5 1 1 3 5 1 1 3 5 1 1 3 5 1 1 3 5 1 5 5 5 5 |           | [               |

图示: 27 第二步: 勾选要监控的管理主机以及仪表,点击"保存",如图示 28

| € C 5.                | Event State     Event State     State        | 4 ☆ - ◎ 马云流战世界举王                | Q 🖸 🕄 X - 🏓 🗟 🔘 坐                                                  |
|-----------------------|----------------------------------------------------------------------------------------------------|---------------------------------|--------------------------------------------------------------------|
| 📩 改藏 🔹 🗋 售后系统登        | ● 1915 - D. Netty采集 - D. Netty采集 - ● Role 988 - ● 1925 - 1925 - |                                 |                                                                    |
|                       | 石家庄硬件测试                                                                                                    | 缅制会:196 条 🗐 公告                  | © # <b>#</b>                                                       |
| 合 监控前页                | ち短信设置                                                                                                    |                                 |                                                                    |
|                       | 人品姓名: guo 手机导路: 13933035663 扰志: © 应用 * 停用 (停用 不)                                                                                                    | 发现警消息)                          |                                                                    |
| 50 iiniii:            | 报警事件: 2                                                                                                    | 湿度差: 0                          |                                                                    |
| R CRAM                | (注:米強外型电源が是当方が原始性的) (注:米強外型电源が登場) (注:米強外型电源が通信) (注:米強外型电源を引用す (注:米強小型・(注:米強小型・(注:米強小型・(注:米強小型・(注:米強小型・(注:米強小型・(注:米強小型・(注:米強小型・(注:米強小型・(注:米強小型・(注:米強小型・(注:米強小型・(注:米強小型・(注:米強小型・(注:米強小型・(注:米強小型・(注:米強小型・(注:米強小型・(注:米強小型・(注:米強小型・(注:米強小型・(注:米強小型・(注:米強小型・(注:米強小型・(注:米強小型・(注:米強小型・(注:米強小型・(注:米強小型・(注:米強小型・(注:米強小型・(注:米強小型・(注:米強小型・(注:************************************                                                                                                    | 177800)<br>●Æ 12140: 076 000 ●Æ |                                                                    |
| Q MINISH :            |                                                                                                    | 毎隔: 0 (分钟) 发送一次                 |                                                                    |
| ₩2000 1000            | (注1. 短信内容数以包括:按整信得(出新数值),正常范围(预设款值),仪表名)2、短信内容过长会目动<br>初分成2条短信(通注意项票)                                                                                                    |                                 |                                                                    |
| • #\$**E              |                                                                                                    |                                 |                                                                    |
| 短偏统计                  | 仅覆分配: □ 全选                                                                                                    | 搜索项: 主机编号 · 内容                  | : 11185901 投表 重 盂                                                  |
| ណ៍ 🕬 នេះកត            |                                                                                                    |                                 |                                                                    |
| al <sup>butterr</sup> | W LBGZDOWMBR: W LBGZ-06W W 54100253 W 54000163 W 54000130 W 54000091 W 54000088 W 540                                                                                                    | 100059 € 54000107 € 54000166    |                                                                    |
| (5) 系統管理              | ※ 车戦                                                                                                    |                                 |                                                                    |
|                       |                                                                                                    |                                 |                                                                    |
|                       |                                                                                                    |                                 |                                                                    |
| ▶  完成                 |                                                                                                    |                                 | \$\overline{\Phi}\$ \$\overline{\Phi}\$ 0 \$\overline{\Phi}\$ 100% |

图示: 28

第三步:微信报警配置与短信报警配置操作步骤一样。

5.5 平台短信与微信

5.5.1 平台温湿度/断电报警与恢复短信信息,如图示 29-30。

#### 9月6日 13:24 🖸

【龙邦科技】仓储报警:充电器未连接! 温度报警(38.8°C),湿度报警(98.7%), 仪表:TC-06,采集时间:2019-09-06 13:24

#### 9月6日 13:25 🖸

【龙邦科技】仓储报警:充电器未连接! 温湿度报警解除,仪表:TC-06,采集时 间:2019-09-06 13:25

图示: 29 平台温湿度报警/恢复

【龙邦科技】仓储断电报警:主机:

9月6日 13:35 2

【龙邦科技】仓储断电恢复:主机: GZ-06W测试,采集时间: 2019-09-06 13:35

图示: 30 断电报警/恢复

5.5.2 平台温湿度/断电报警与恢复微信信息,如图示 31-32。

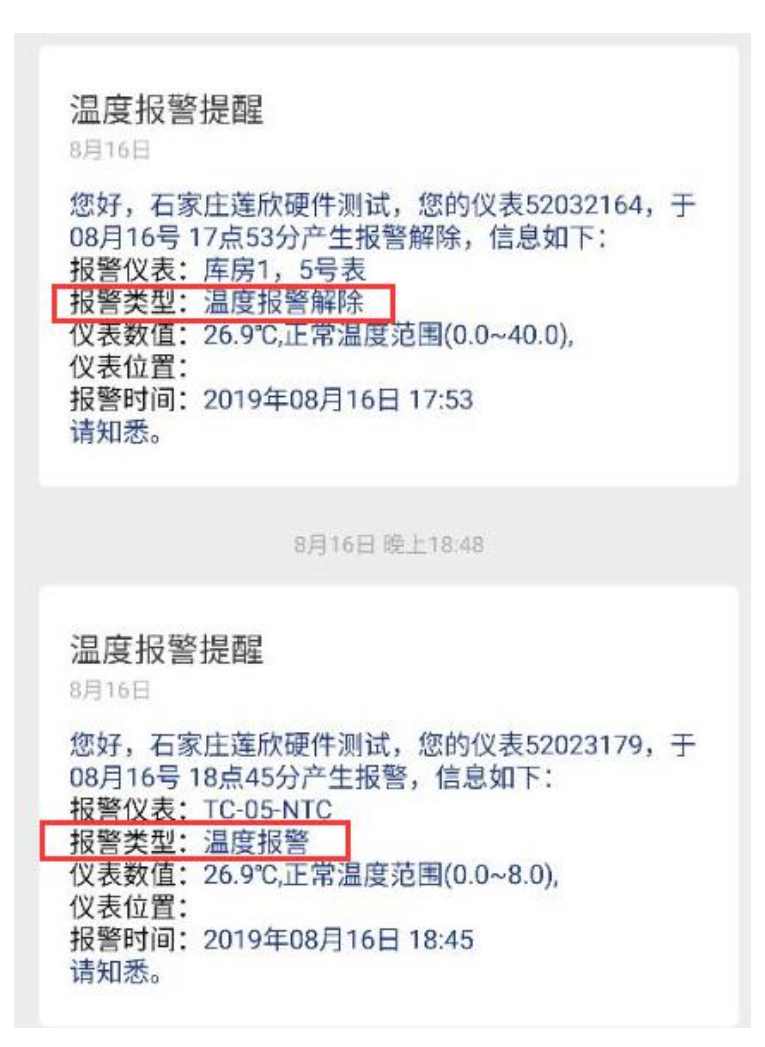

图示: 31 平台温湿度报警/解除

【龙邦科技】仓储断电报警:主机: 11185947, 充电器未连接!,采集时 间:2019-11-04 10:22

2分钟前 🖸

【龙邦科技】仓储断电恢复:主机: 11185947,采集时间:2019-11-04 10:23

图示: 32 平台断电报警/恢复

六、2.0 客户端相关设置

6.1 添加管理主机和仪表

第一步:登录 2.0 软件,如图示 33。

|           |        | 用户登陆        |         |         |                                     |       |       |
|-----------|--------|-------------|---------|---------|-------------------------------------|-------|-------|
|           |        | P           | 1       | 用户名:    | user                                |       |       |
|           | ſ      |             |         | 密 码:    | ****                                |       | 件     |
|           |        |             |         | (0) 223 | <ul> <li>自动登录</li> <li>①</li> </ul> | 28.44 |       |
| $\subset$ | $\neq$ |             | K / X ~ |         |                                     |       |       |
| ŧ         | 程序版    | 本: V2.0.7.0 |         | 和 版本: V | 4.0.30319                           | 本软件受  | 版权法保护 |

第二步: "工具"→"管理主机设置"→"增加"→ 填写完相关参数与仪表编 号后点击"保存",如图示 34。

注: 添加仪表可以单个添加也可批量, 批量添加时, 而先下载模板。

| 选择通信协议:                      | 06₩协议       | •       | 存储类型:    | 库房         | •    |           |             |             |
|------------------------------|-------------|---------|----------|------------|------|-----------|-------------|-------------|
| 基本信息                         |             |         |          |            |      |           |             |             |
| 管理主机名称:                      | [           |         | 管理主机编号:  |            |      | 中断通信次数:   | 120         |             |
| 测点(仪表)个数:                    | 1           | ×       | 记录间隔(分): | 30         | -    | 报警间隔(分):  | 2           | <u>A</u>    |
| 回信手机号(11位                    | /个) /短信报警开关 | 状态 🍙 开启 | ◎ 关闭     |            |      |           |             |             |
| 手机号码1:                       | 0000000000  |         | 手机号码2:   | 0000000000 |      | 手机号码3:    | 00000000000 |             |
| 手机号码4:                       | 0000000000  |         | 手机号码5:   | 0000000000 |      | 手机号码6:    | 00000000000 |             |
| 通讯设置                         |             |         |          |            |      |           |             |             |
| ● 串口通讯                       | 管理主机地址:     | 1       | 通讯端口:    |            | ]    |           |             |             |
| O <sup>Tcp/Ip</sup><br>(USB) | 管理主机地址: (   | 1       | Ip地址:    |            |      | 端口号:      | 4012        |             |
| ◯ 云平台                        |             |         |          |            |      |           |             |             |
| ◙ WiFi                       | 短信报警间隔(分):  | 2       | 传输速率(秒): | 0          | 客户码: | 0000      | 报警方式:       | 静音          |
|                              | 轮播间隔(秒):    | 0       | 屏显时间来源:  | 系统的当前时间 🚽  | 分类码: | 00        | 频段:         | 0           |
|                              | 工作模式:       | 4       |          |            |      |           |             |             |
|                              |             |         |          |            |      | 编号之间以英文逗号 | 歸隔开 点击查得    | 看TC测点模板 点击等 |

图示: 34

6.2 2.0 客户端参数修改

6.2.1 主机参数及短信手机号修改

第一步: "工具"→"管理主机"→查找需更改参数的主机点击"修改",如图示 35。

|           | GZ-06W-52036181  | 🧶 G 🤇 | ₽ 管理主机设置                  |                         |             |              |              |          |      |          | GZ-06W-520381    |               |
|-----------|------------------|-------|---------------------------|-------------------------|-------------|--------------|--------------|----------|------|----------|------------------|---------------|
| °C ##40)  | 0 de c ==0.0     | •     | 管理主机<br>管理主机名称<br>承払TCF主机 | 通信协议<br>05TCP协议         | 9(53)里<br>1 | 存储类型         | 管理主机编号<br>05 | 记录间<br>2 | 構(分) | 'C +=0.0 | 2 <sup>9</sup> 2 | =35.0<br>=0.0 |
| 9004 10.0 | 0 10 1084 T 10.0 | • 🦦   | CERT CON                  | osvitkių:<br>osvistikių | 16          | <b>尾房</b>    | 01           | 5.       |      |          |                  |               |
|           | GZ-06W-52036996  | e 6   |                           |                         |             |              |              |          |      |          |                  |               |
| 1 1935    | 0                | 0 200 |                           |                         |             |              |              |          |      |          |                  |               |
|           |                  |       |                           |                         |             |              |              |          |      |          |                  |               |
|           |                  |       |                           |                         |             |              |              |          |      |          |                  |               |
|           | _                | -     |                           |                         |             |              |              |          |      |          |                  |               |
|           |                  |       |                           |                         |             |              |              |          |      |          |                  |               |
|           |                  |       |                           |                         |             |              |              |          |      |          |                  |               |
|           |                  |       |                           |                         |             |              |              |          |      |          |                  |               |
|           |                  |       |                           |                         |             |              |              |          |      |          |                  |               |
|           |                  |       |                           |                         |             |              |              |          |      |          |                  |               |
|           |                  |       | (+ 18/8)                  |                         |             | (2)          | 9.02         | 田保守      |      |          |                  |               |
|           |                  |       | (+ 1870)                  |                         |             | (23          | #22          | 日日       |      |          |                  |               |
|           |                  |       | (+ 18/2)                  | <b>8</b> 9              |             | ( <b>B</b> - | 100 I        | (H WA)   |      |          |                  |               |
|           |                  |       | (+-18/2)                  |                         |             | ß            | 82           | (H RA)   |      |          |                  |               |
|           |                  |       | (+ 1825)                  |                         |             | (g           | ta)          |          |      |          |                  |               |
|           |                  |       | (+ 1820)                  |                         |             | C            | 98.          | (H 88)   |      |          |                  |               |
|           |                  |       | (+ 1820)                  |                         |             | (g i         | 9 <u>8</u> ) | (H RA)   |      |          |                  |               |

图示: 35

第二步:进入"管理主机参数"界面,填写需修改的手机号或主机参数,点击"保存",如图示 36;修改的后的手机号与主机参数分可以在"GW06 主机信息"与 "GW 网关信息"查看。

| 备信协议/设置    |                      |         |             |                 |         |        |          |            |        |
|------------|----------------------|---------|-------------|-----------------|---------|--------|----------|------------|--------|
| 选择通信协议:    | 06₩协议                | ,       | - 存储类型      | !: 库原           | 2       | •      |          |            |        |
| 基本信息       |                      |         |             |                 |         |        |          |            |        |
| 管理主机名称:    | #                    |         | 管理主相        | 编号: 111         | 85913   |        | 通信中断次数:  | 120        |        |
| 则点(仪表)个数:  | 14                   | 2       | 记录间         | 斎(分): 5         |         | -      | 报警间隔(分): | 2          |        |
| @信手机号(11位/ | '个)/短信报警开:           | 关状态 💿 🤋 | 円启 ◎ 关闭     |                 |         |        |          |            |        |
| 手机号码1:     | 00000000000          |         | 手机号码        | B2: 000         | 0000000 |        | 手机号码3:   | 0000000000 |        |
| 手机号码4:     | 00000000000          |         | 手机号码        |                 | 0000000 |        | 手机号码6:   | 0000000000 |        |
| 通讯设置       |                      |         |             |                 |         |        |          |            |        |
| ● 串口通讯     | 管理主机地址:              | 1       | 🚽 通讯端口      | 1:              |         | Ŧ      |          |            |        |
| 🔘 Tep/Ip   | 管理主机地址:              | 1       | ÷ I₽地址:     |                 |         |        | 端口号:     | 8001       | A<br>V |
| ◎云平台       |                      |         |             |                 |         |        |          |            |        |
| • WiFi 短   | 信报警间隔(分):            | 2       | ♦ 传输速3      | ፤(秒): [50       |         | ▼ kbps | 报警方式:    | 静音         | •      |
| 轮          | 皤间隔(秒):              | 0       | 🗧 🛛 屏显时间    | <b>]来源: 系</b> 約 | 的当前时间   | •      | 频段:      | 7          | •      |
| 44         | <u>₩</u> 70.         | 00      | 安白孤.        | 425             | в       |        |          | 解绑所有设备     |        |
| T.         | <del>大</del><br>作模式: | 4       | н/чн).<br>- |                 |         |        |          |            |        |
|            |                      |         | -           |                 |         |        |          |            |        |

图示: 36

6.2.2 仪表参数修改

在 2.0 客户端主界面,点击单个测点,弹出"设置"框,修改参数后,点击"保存",如图 37,修改后的参数可在"SS 卡片信息"查看。

|                                                       |                                              |                      |                                                           | the last design of the                                           |                           |                 |                 |                 |                 |
|-------------------------------------------------------|----------------------------------------------|----------------------|-----------------------------------------------------------|------------------------------------------------------------------|---------------------------|-----------------|-----------------|-----------------|-----------------|
|                                                       |                                              |                      | 16                                                        | 京龙邦科技                                                            | 温湿度监测                     | 条统              |                 |                 |                 |
| 测试主机-01<br>で <sup>未来40.0</sup><br>で <sup>未来</sup> 0.0 | GZ-06W-52036181                              | GZ-05W-52026400      | GZ-06W-52026398                                           | GZ-06W-52026399                                                  | GZ-06W-52036336           | GZ-05W-52036421 | GZ-06W-52039135 | GZ-06W-52037079 | GZ-06W-52038122 |
| GZ-06W-52037441                                       | ≤175.0<br>→ - %RH 7×0.0<br>© GZ-06W-52036996 | GZ-06W-520374        | 参数设置<br>制石基本参数<br>则点名称: GZ-069-52038630                   | ) 夏是雷星示                                                          | ☞ 单型温度                    |                 |                 |                 |                 |
| °C ***0.0                                             |                                              | ه <sup>هه</sup> ۲۵ ۲ | 则点位置:<br>协议类型: 00m协议<br>利 <mark>点报题设置 (通常区词取得 ± 98</mark> | ● 陳載上下<br>→ 所置设施:<br>9. 湯度(2:::::::::::::::::::::::::::::::::::: | ₩2005                     |                 |                 |                 |                 |
|                                                       |                                              |                      | 温度上课:<br>湿度上课:<br><sup>25.0</sup> ↓                       | 道度下陳: 0.0 ≑<br>登度下陳: 0.0 ÷                                       | 22次间隔: 5 00<br>級整间隔: 2 00 |                 |                 |                 |                 |
|                                                       |                                              |                      | (H \$\$#)                                                 |                                                                  | *                         |                 |                 |                 |                 |
|                                                       |                                              |                      |                                                           |                                                                  |                           |                 |                 |                 |                 |
|                                                       |                                              |                      |                                                           |                                                                  |                           |                 |                 |                 |                 |
|                                                       |                                              |                      |                                                           |                                                                  |                           |                 |                 |                 |                 |
|                                                       |                                              |                      |                                                           |                                                                  |                           |                 |                 |                 |                 |
|                                                       |                                              |                      |                                                           |                                                                  |                           |                 |                 |                 |                 |

图示: 37

6.3 短信报警器报警/恢复信息

主机在温湿度或断电报警状态下,通过短信报警器会发出报警短信,如图示 38-39。

| > | [龙邦科技]卡片: <u>55501665</u><br>湿度上限报警(%):99.90<br>采集时间: <u>19-09-18 10:38:00</u>   | ( |
|---|----------------------------------------------------------------------------------|---|
|   | 9月18日 10:40 🖸                                                                    |   |
|   | [龙邦科技]卡片: <u>56002319</u><br>湿度上限报警恢复(%):88.67<br>采集时间: <u>19-09-18 10:40:30</u> |   |
|   | 0                                                                                |   |

图示: 38 温湿度报警/恢复

图示: 39 断点报警/恢复(少图)

七、注意事项:

1. 设备配有短信报警器, 插拔短信报警器时一定要确保设备断电后进行操作。

 2. 设备会 30 分钟自动检测一次是否有新版本需要升级,如果有升级将自动升级, 升级时,请勿拔电源线,等待升级完成,即可正常使用。

3. 配置参数设定 IP 地址与 IP 端口时, 需重启设备。

4. TC 单温卡片与温湿度卡片如果不需要监控湿度的,需把湿度范围设定为 0-99, 避免因湿度超标,造成数据间隔改变。

八、修改记录

| 版本号  | 时间         | 说明   | 人员  | 备注 |
|------|------------|------|-----|----|
| V1.0 | 2019.10.14 | 初步创建 | 郭晓芹 |    |
| V1.1 | 2019.11.4  |      | 郭晓芹 |    |